# Digital Twin no SolarEdge ONE for C&I — Nota de aplicação

#### Histórico de Revisão

Versão 1.0, agosto de 2024: versão inicial

# Sumário

| Visão geral do SolarEdge ONE for C&I   | .1  |
|----------------------------------------|-----|
| Visão geral do Digital Twin            | .1  |
| Informações do painel                  | .2  |
| Faixa de opções do painel              | .2  |
| Árvore de dispositivos                 | .3  |
| Painel lateral                         | .4  |
| Dicas de ferramentas                   | .4  |
| Controles de navegação                 | . 5 |
| Camadas de dados dinâmicas             | . 5 |
| Layout Físico                          | .6  |
| Exemplos de diferentes layouts físicos | .7  |
| Layout Lógico                          | .8  |

# Visão geral do SolarEdge ONE for C&I

SolarEdge ONE for C&I é uma plataforma orquestrada para monitoramento e gerenciamento de frotas fotovoltaicas, armazenamento, estações de carregamento de veículos elétricos e otimização de carga. Você pode otimizar todos os seus ativos de energia usando análise de dados em tempo real para obter economia de custos.

# Visão geral do Digital Twin

A ferramenta Digital Twin exibe uma representação visual digital do seu sistema. Ele permite que você faça o seguinte:

- Visualize dados no nível do módulo.
- Inspecione e analise o sistema e seus componentes.
- Execute comandos remotos em todos os dispositivos localizados no sistema.

Ele está conectado à <u>Ferramenta de design SolarEdge</u> na qual você planeja, desenvolve e valida seus sistemas comerciais SolarEdge.

Consulte <u>Usar o Editor de layout do sistema na nota de aplicação da plataforma de</u> <u>monitoramento</u> e <u>Edição do layout de um sistema no vídeo da plataforma de monitoramento</u> <u>SolarEdge</u> para mais informações sobre como criar, editar e mapear seu sistema.

#### solar<mark>edge</mark>

#### Para abrir o painel do Digital Twin:

- 1. Faça login na <u>Plataforma de monitoramento</u>.
- Para acessar o seu sistema, clique no NOME DO SISTEMA.
  O painel do ONE for C&I é exibido.
- 3. No **Menu Principal**, clique em ■. O painel do **Digital Twin** é exibido.

| Portfolio<br>Name                | Site Name                         |                      |   |
|----------------------------------|-----------------------------------|----------------------|---|
| Today $\leftarrow$ $\rightarrow$ | Day ✓ 05/08/2024 - 06/08/2024 × 前 | Physical Logical 😔 🗸 |   |
| 2                                |                                   |                      | ✓ |

#### Para alterar o nome do seu portfólio ou sistema:

Nas listas suspensas **Pesquisa**, selecione uma das opções disponíveis ou digite o nome do portfólio e do sistema que você está procurando.

Physical Logical

# Informações do painel

#### Faixa de opções do painel

Today ← → Day ∨ 01/08/2024 - 02/08/2024 × m

No painel, selecione entre as seguintes opções:

- **Período**: dia, semana, mês, ano ou personalize as datas no calendário de datas.
- **Físico**: selecione para visualizar o layout <u>físico</u> do seu sistema.
- *L***ógico**: selecione para visualizar o layout <u>lógico</u> do seu sistema.
- Camadas: em existence qual das seguintes camadas você deseja para visualizar no seu sistema:
  - Camadas de dados: alertas e temperatura

••• OBS.

A temperatura só pode ser visualizada no período diurno.

• Camadas visuais: obstáculos, bordas do telhado e satélite

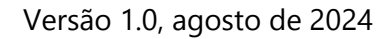

••• OBS.

As bordas do telhado só podem ser visualizadas em 2D.

- Atualizar: se você fizer alguma alteração no Editor de layout do seu sistema, como adicionar ou substituir um dispositivo ou adicionar um obstáculo, clique em<sup>O</sup>. O layout é atualizado.
- Editor de layout: clique em . Isso redireciona você para o Editor de layout, onde você edita seu sistema.

## Árvore de dispositivos

#### Site Name

solaredge

| No filters defined<br>Search component name or SN |  |  |
|---------------------------------------------------|--|--|
|---------------------------------------------------|--|--|

> 🔀 Inverter 2 (7E09F094-0B)

Na árvore de dispositivos, você pesquisa todos os dispositivos no sistema. Você seleciona dispositivos das seguintes maneiras:

- **—** No campo de **Filtro**, selecione a lista suspensa para filtrar por dispositivo.
- No campo Nome do componente de pesquisa ou SN, digite o nome do dispositivo ou o número de série.
- Ma lista suspensa, selecione o dispositivo.
- Clique em um dispositivo no layout Físico ou Lógico e a árvore de dispositivos o destacará automaticamente.

Se a árvore de dispositivos não for exibida, clique em 💾 para expandir.

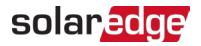

#### Painel lateral

A imagem a seguir é uma representação de um painel lateral:

| Inverter 1         |                  | Live Data            |                      |
|--------------------|------------------|----------------------|----------------------|
| Alarta (0)         |                  | Last Measurement     | 2024-08-07T06:59:39Z |
| Rielts (0)         |                  | AC Energy Off Grid   | N/A                  |
| No Alerts          |                  | I RCD [mA]           | N/A                  |
|                    |                  | Inverter Status      | production           |
| Information        | ^                | Last Isolation Value | 286.89035            |
| Basic Information  |                  | P AV [W]             | 9682                 |
| S/N                | 7E0D8F76-90      | Power Limit [%]      | 100                  |
| Manufacturer       | SolarEdge        | V DC [V]             | 772.0625             |
| Model S            | E82.8K-RW0P0BNU4 |                      |                      |
| Communication      | ETHERNET         | Phase Measuremen     | n                    |
| DSP1               | N/A              | Active Power [W]     | 3231                 |
| DSP2               | N/A              | Apparent Power [VA]  | 3288                 |
| CPU Version        | 4 10 521         | Cos Phi - Reference  | 1                    |
| Communication Data | 4.19.521         | I AC [A]             | 13.4609375           |
| Communication Role | Leader           | I AC/DC [A]          | -0.00048828125       |
| Country Name       | United Kingdom   | Reactive Power [VAR] | N/A                  |
| Country Code       | 9                | V AC [V]             | 242.98438            |
|                    |                  |                      |                      |
| Live Data          |                  |                      |                      |

O painel lateral exibe informações sobre cada dispositivo no seu sistema.

#### Para visualizar informações do dispositivo no painel lateral:

Clique no dispositivo na árvore de dispositivos ou clique no dispositivo no layout Físico ou Lógico do sistema. O painel lateral exibe automaticamente as informações do dispositivo. Se você selecionar outros dispositivos na árvore de dispositivos ou nos layouts, o painel lateral será atualizado automaticamente.

Se o painel lateral não for exibido, clique em 🔛 para expandir.

#### Dicas de ferramentas

# Para visualizar Dicas de ferramentas para módulos e otimizadores no seu sistema:

Passe o cursor sobre um painel e uma dica de ferramentas aparecerá com as seguintes informações:

- O número de otimizadores por módulo, por exemplo, 1 otimizador para 2 painéis.
- 💻 A inclinação 🖄
- 🟉 O azimute 🧭
- O nome do fabricante
- O tipo de modelo
- O número de série

#### solar<mark>edge</mark>

#### Alertas

#### Controles de navegação

🗳 + - 💽 🏲 💿 2D

Os seguintes controles de navegação estão disponíveis no layout físico:

- Modo de câmera: clique em 2D para visualizar uma visão 3D do seu sistema, clique em 3D para visualizar o site em 2D. 2D é o modo padrão.
- **• Redefinir visualização**: redefine seu sistema de volta à orientação original.
- **Apontar para o norte**: define seu sistema para apontar para o norte.
- **Girar a visualização**: gira seu sistema para visualização de diferentes ângulos. Clique em
  - \* novamente para parar a rotação.
- **Zoom**: diminui o zoom do seu sistema.
- Zoom: amplia seu sistema até você conseguir visualizar <u>camadas de dados dinâmicas</u> em cada módulo.
- Pan: navega pela visualização do seu sistema. Clique em \* novamente para parar de navegar.

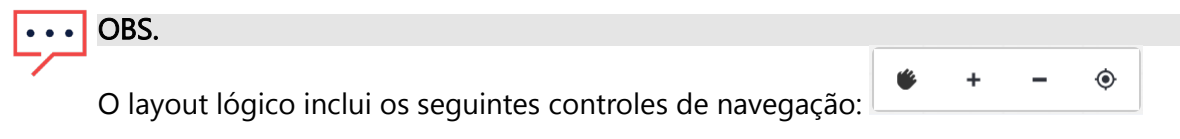

# Camadas de dados dinâmicas

Existem duas camadas de dados:

- Camada de energia: exibe a quantidade de energia produzida por cada otimizador. Esta é a camada padrão.
- *Camada de temperatura*: exibe a temperatura máxima diária de um otimizador.

Camadas de dados dinâmicos exibem dados cumulativos para otimizadores e são atualizadas a cada cinco minutos. Você pode visualizar a camada de energia em visualizações diárias, semanais, mensais, anuais ou personalizadas, alterando o período de tempo na <u>faixa de opções</u> <u>do painel</u>.

#### Para visualizar a camada Temperatura:

Nas opções Camadas na faixa de opções do painel, selecione Temperatura.

# Layout Físico

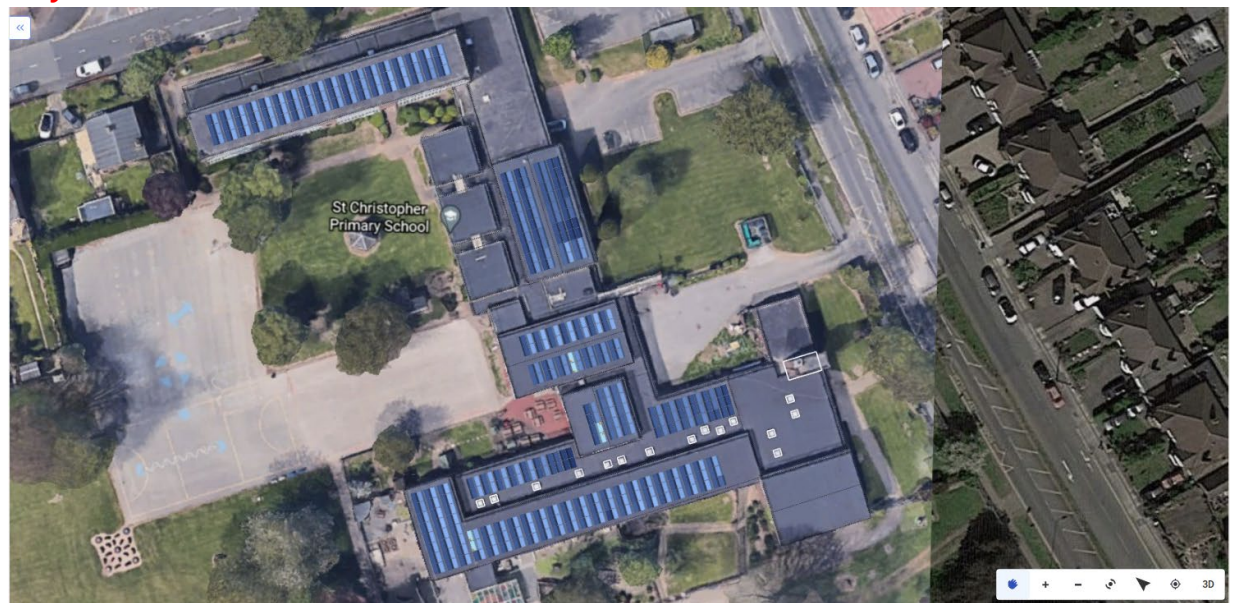

O layout físico é uma representação física do seu sistema. Ele permite que você visualize o posicionamento de cada componente no sistema e visualize dados em nível de módulo. Se o seu sistema não tiver um layout físico, as seguintes informações serão exibidas:

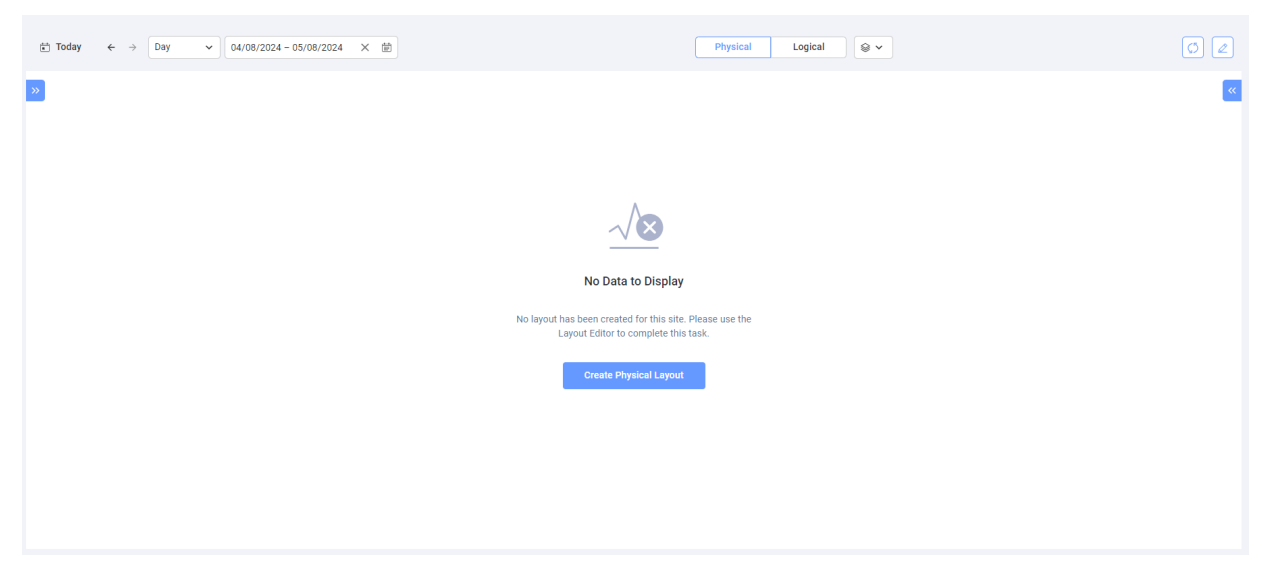

Clique em **Criar layout físico**. Você será redirecionado para o <u>Editor de layout</u> onde você cria um layout físico do seu sistema.

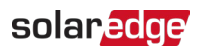

### Exemplos de diferentes layouts físicos

A imagem a seguir é um exemplo de uma camada de energia, com a camada de satélite removida.

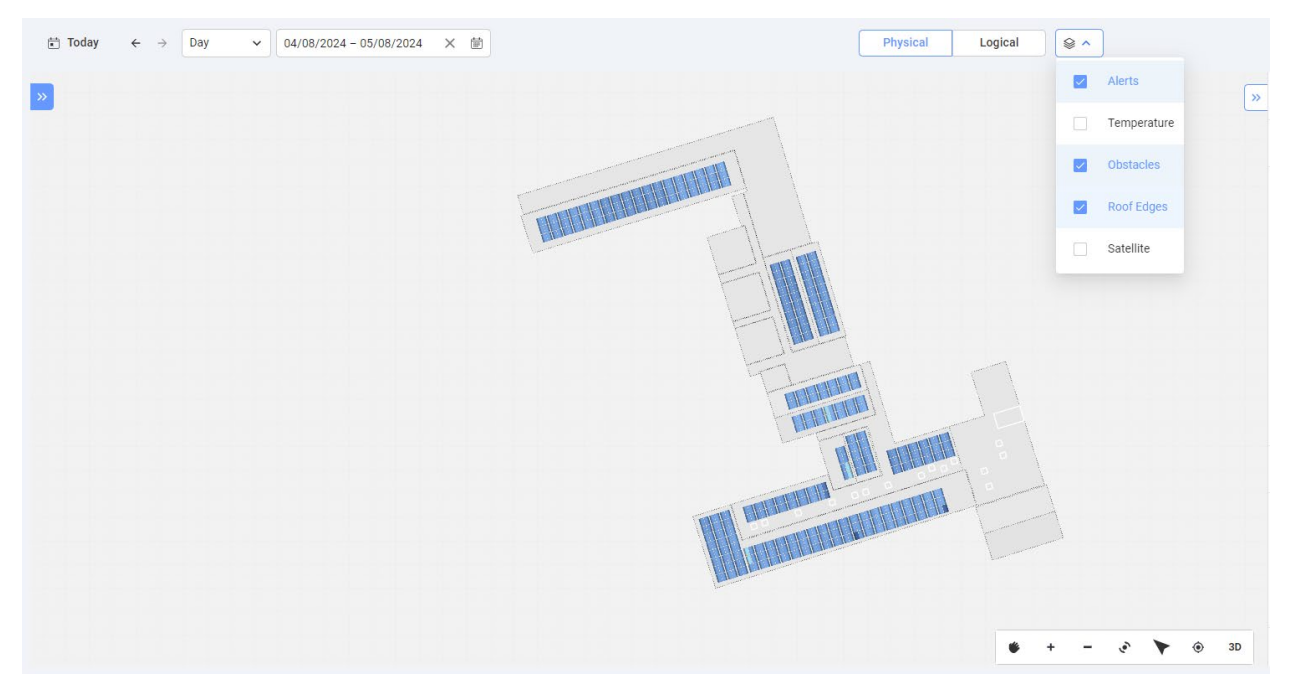

A imagem a seguir é um exemplo de uma camada de temperatura, com a camada de satélite removida.

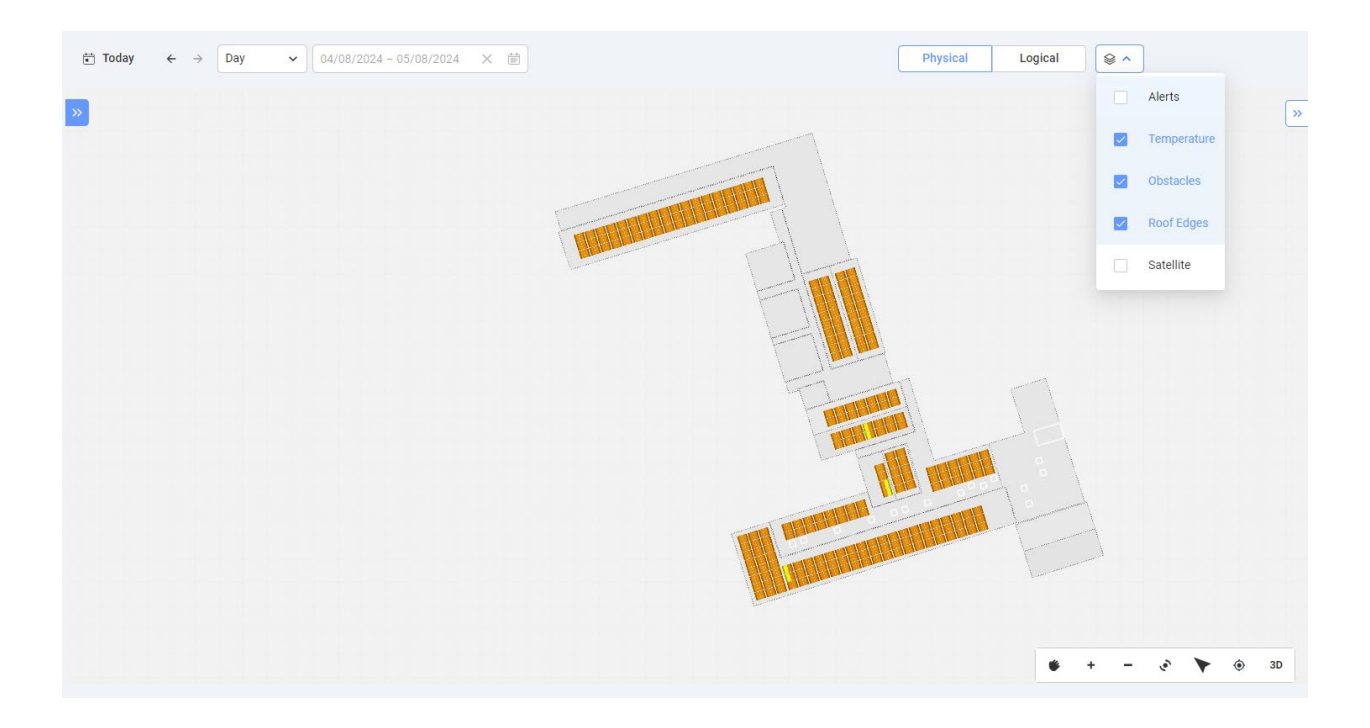

# Layout Lógico

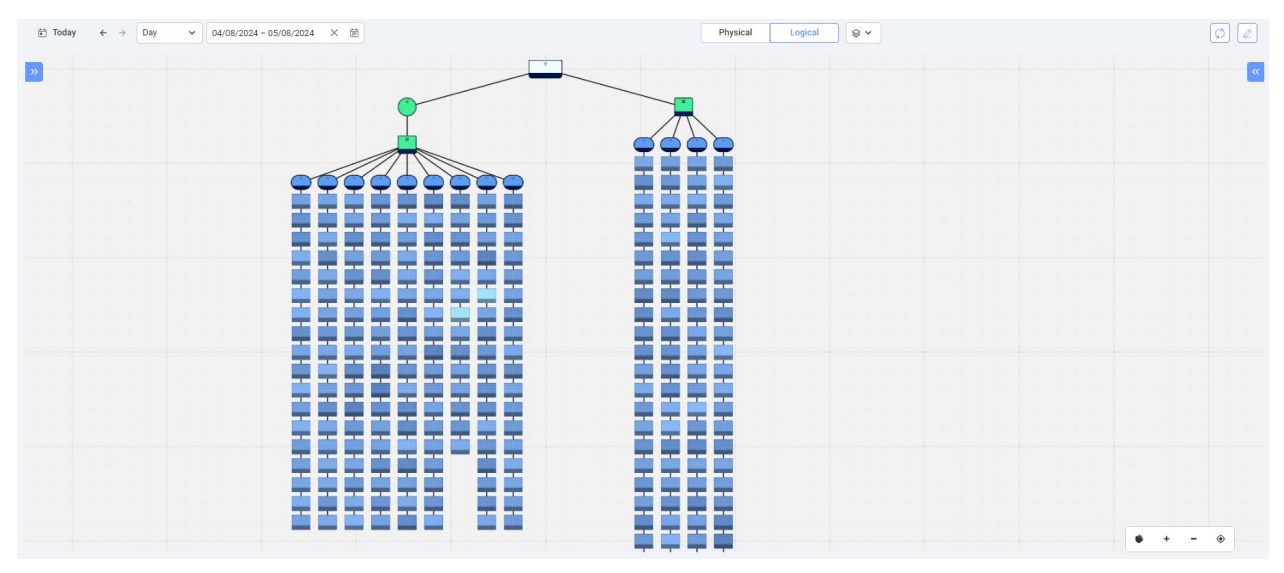

O layout lógico é um diagrama dinâmico de linha única que representa as conexões lógicas do sistema. Os seguintes componentes do sistema podem ser visualizados no layout lógico:

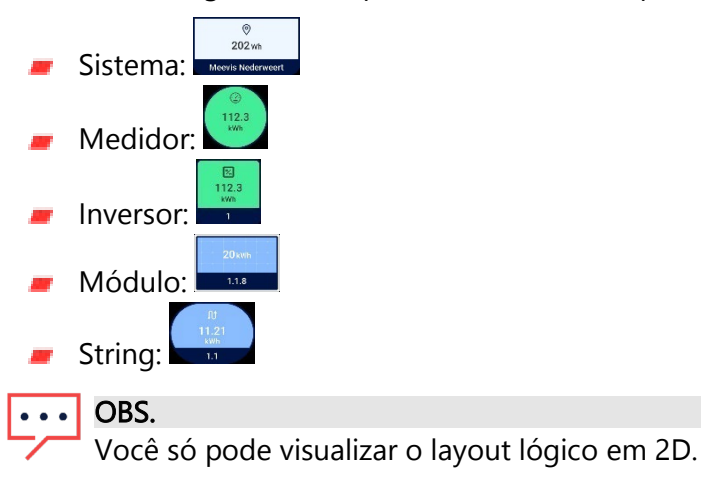